Joëlle Coudriou. Collège Thomas Mann. Paris 13

Académie de Paris

| ARTS DU SPECTACLE VIVANT, MYTHOLOGIE GRECQUE ET MUSIQUE : ECOUTES COMPARATIVES                                                                                                    |                                                                                                    |                                                                                                    |                |
|----------------------------------------------------------------------------------------------------|----------------------------------------------------------------------------------------------------|----------------------------------------------------------------------------------------------------|----------------|
| IPHIGENIE EN AULIDE (1774)<br>De C.W.GLÜCK<br>Allemand, 1714-1787<br>Tragédie – Opéra d'après Euripide                                                                                                    | PHAËTON (1683)<br>De J.B. LULLY<br>Français d'origine italienne, 1632-1687<br>Acte V, finale<br>Tragédie en musique inspirée d'Ovide                                                                                                    | ACTIVITE TICE<br>EN SALLE INFORMATIQUE<br>1) Ouvre ta session.<br>2) Double-clique sur l'icône <i>Audacity</i> sur ton bureau<br>3) Dans la fenêtre du logiciel vierge cliquer en haut                                                                                                    | u.<br>à gauche |
| <b>Registre :</b><br>Choeur mixte et quatuor de solistes :<br>soprano/mezzo soprano / Ténor/basse                                                                                                    | <b>Registre :</b><br>Chœur mixte et Basse                                                                                                    | <ul> <li>Fichier – ouvrir – <i>Iphigenie en Aulide</i> et laisser charger.</li> <li>Sur la page tu vas trouver un fichier son sous l'aspect d'une forme d'onde comme ceci.</li> <li>d'ande comme ceci.</li> <li>et une série de marqueurs sur différentes pistes qui représentent les voix qui interviennent dans la scène (S = Soprano, etc).</li> <li>4) En écoutant le fichier, tu déplaceras les marqueurs des voix (en glissant le petit cercle) à l'endroit où tu les entends démarrer).</li> <li>5) Certaines voix interviennent plusieurs fois.</li> <li>6) Astuce : Pour t'aider, tu peux utiliser le texte de la scène 7 distribué en classe.</li> <li>7) Lorsque tu as terminé ton travail, fais une capture d'écran de ton travail (appuyer sur la touche Impècr Syst en haut à droite de ton clavier).</li> <li>8) Ouvre un fichier Word, clique en haut à gauche Fichier – mise en page.</li> <li>Dans la fenêtre qui s'ouvre choisis « paysage » et clique ok.</li> <li>9) Une fois dans ta page Word, clique la touche Ctrl+V pour coller ta capture d'écran.</li> <li>10) Tu peux retailler l'image en double-cliquant sur celle-ci pour ne laisser apparaître que ton travail. (Image : réduire en haut, en bas, à gauche, à droite. Taille : agrandir.)</li> </ul> |                |
| <b>Disposition</b><br>Le Chœur accompagne le solo de soprano.<br>Dialogue : Quatuor de solistes.<br>Solo de basse.                                                                                                    | <b>Disposition</b><br>Orchestre. Chœur mixte. Solo. Choeur<br>Air                                                                                                    |                                                                                                    |                |
| <b>Iphigénie</b> , fille aînée d' <b>Agamemnon</b> , roi de<br>Mycènes, et de <b>Clytemnestre</b> . Ses bateaux sont<br>bloqués à Aulis à cause du vent. Le devin<br><b>Calchas</b> vient annoncer qu'ils ne pourront<br>partir que si Iphigénie est sacrifiée à <b>Dian</b> e.<br>Agamemnon fait venir Iphigénie de Mycènes<br>sous le prétexte de la marier au héros grec<br><b>Achille</b> . Iphigénie accepte courageusement son<br>sort tandis que Clytemnestre et Achille se<br>révoltent. Au moment du sacrifice, Diane<br>substitue une biche à la jeune femme et<br>l'emmène en Tauride, sur l'île de Crimée.<br>Les bateaux peuvent alors lever l'ancre.<br><b>Extrait</b> : Air : « Puissante déité »<br>Dans l'extrait Clytemnestre supplie Jupiter de<br>lancer la foudre sur les grecs. | <ul> <li>Phaëton, fils du dieu Hélios, le Soleil, et de Clyméné, pour prouver son ascendance divine, veut conduire le char de son père, qui tente de l'en dissuader.</li> <li>Bientôt les chevaux qui ne reconnaissent pas leur maître s'affolent, et créent un cataclysme.</li> <li>Jupiter lance alors la foudre sur le char. Le corps enflammé de Phaëton, tombe dans l'Eridan, où il est enseveli par les Naïades.</li> </ul> |                                                                                                    |                |
| Recherche à faire à la maison (à l'écrit ou avec l'ordinateur):<br>Choisis un héros de la mythologie grecque et une œuvre artistique (musique, littérature,<br>peinture, cinéma) qui le représente.<br>Réalise une fiche d'identité du personnage (voir Orphée) et de l'œuvre choisis (image, nom de<br>l'œuvre, date de création, nom de l'auteur, son pays, ses dates, le lieu où l'on peut voir<br>l'œuvre).                                                                                                    |                                                                                                    | <ul> <li>11) Enregistre ton fichier Word à ton nom et ta classe et dépose-le dans le dossier <i>Mes devoirs</i>.</li> <li>12) Tu peux également enregistrer le fichier Audacity (Enregistrer sous – Mes devoirs).</li> </ul>                                                                                                    |                |